# 「最低賃金」チェック機能 操作マニュアル

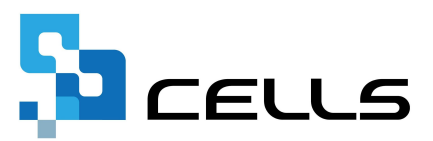

# 目次

| 改訂 | 履歴・・ | • • • | • • • | •           | ••  | •          | •  | ••  | • | • | • | • | • • | ٠ | • | ٠ | ٠ | ٠ | • | ٠ | • <u>3</u>  |
|----|------|-------|-------|-------------|-----|------------|----|-----|---|---|---|---|-----|---|---|---|---|---|---|---|-------------|
| はじ | めに・・ | • • • | • • • | •           | • • | •          | •  | ••  | • | • | • | • | • • | ٠ | • | ٠ | ٠ | ٠ | • | • | • <u>4</u>  |
| 1. | 「最低  | 〔〔金〕  | の起重   | 力方          | 去・  | •          | •  | ••  | • | • | • | • | • • | ٠ | • | ٠ | ٠ | • | • | • | • <u>5</u>  |
| 2. | 「最低  | 〔〔金〕  | 表示ラ   | <u>-"</u> ? | タ・  | •          | •  | ••  | • | • | • | • | • • | ٠ | • | ٠ | ٠ | • | • | • | • <u>6</u>  |
| 3. | 初期討  | 定     |       |             |     |            |    |     |   |   |   |   |     |   |   |   |   |   |   |   |             |
|    | 3.1. | 最低賃   | 金対象   | き手          | 当の  | 登          | 録  | ••• | • | • | • | • | ••• | • | • | • | • | • | • | • | • <u>9</u>  |
|    | 3.2. | 基礎日   | 数・碁   | ᢍ           | 時間  | <u>ارا</u> | タ- | ーン  | の | 登 | 録 | • | ••  | • | • | • | • | • | • | • | • <u>11</u> |
|    | 3.3. | 各社員   | の基礎   | 韵           | 数・  | 基          | 礎問 | 寺間  | の | 設 | 定 | • | ••  | • | • | • | • | • | • | • | • <u>13</u> |
|    | 3.4. | 最低賃   | 金・者   | 隧道          | 府県  | <u>の</u>   | 登録 | 录・  | • | • | • | • | • • | • | • | • | • | • | • | • | • <u>15</u> |
| 4. | 設定後  | 後の再計  | 算・·   | •           | ••  | •          | •  | ••  | • | • | ٠ | • | • • | • | • | ٠ | ٠ | ٠ | • | • | • <u>17</u> |
| 5. | 計算統  | ま果の並  | 替・    | •           | • • | ٠          | •  | • • | • | • | ٠ | • | • • | ٠ | • | ٠ | ٠ | ٠ | ٠ | ٠ | • <u>19</u> |
| 6. | データ  | 7出力   |       |             |     |            |    |     |   |   |   |   |     |   |   |   |   |   |   |   |             |
|    | 6.1. | 印刷・   | •••   | •           | ••• | •          | •  | ••  | • | • | • | • | ••  | • | • | • | • | • | • | • | • <u>21</u> |
|    | 6.2. | ファイ   | ル出ナ   | ]•          | ••  | •          | •  | ••• | • | • | • | • | ••• | • | • | • | • | • | • | • | • <u>22</u> |
| 7. | 「最低  | 〔〔金〕  | の終了   | 7/保         | 存   | ٠          | •  | • • | • | • | ٠ | • | • • | ٠ | • | ٠ | ٠ | ٠ | ٠ | ٠ | • <u>23</u> |

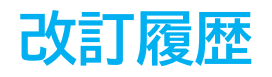

| 修正年月日     | 修正頁             | 修正内容                                                                              |
|-----------|-----------------|-----------------------------------------------------------------------------------|
| 2023/9/22 |                 | 初版発行                                                                              |
| 2024/9/24 | 全編<br>P7<br>P19 | 「最低賃金」シート表示項目追加による画像差し替え<br>「2023年度の最低賃金にて本機能を<br>使用している場合」追記<br>「5. 計算結果の並替」項目追記 |
| 2025/6/24 | P5, P6          | 個人情報フォーム変更にともない画像を差し替え                                                            |

# はじめに

本マニュアルでは、「最低賃金」の操作についてご案内します。

「最低賃金」では、従業員に支払われる賃金を地域別に定められた 最低賃金と比較し、最低賃金額以上となっているかチェックできます。

※本機能で表示している地域別最低賃金は、厚生労働省の

「地域別最低賃金の全国一覧」に記載されている金額を参照しております。

【参考:厚生労働省ホームページ】

https://www.mhlw.go.jp/stf/seisakunitsuite/bunva/kovou roudou/roudoukijun/minimumichiran/index.html

## 1. 「最低賃金」の起動方法

1. 『Cells給与』で最低賃金のチェックをする事業所ファイルを「読込」します。

| Cells給与                                            | v 🕘 Q   | 保守契約終了日    |                       | Х <del>Т</del><br>#д |  |
|----------------------------------------------------|---------|------------|-----------------------|----------------------|--|
| 事業所グループ                                            |         | Cells トレンド | 9)                    | 3 Memo               |  |
| 9へて表示<br>パターン1<br>パターン2<br>パターン3<br>パターン4<br>パターン5 | ' 5     |            |                       |                      |  |
| <b>事業所ファイル</b><br>セルズ                              |         |            | 単単版<br>(いらうアップ)<br>10 | )月 Memo              |  |
|                                                    | ()<br>H |            |                       |                      |  |

#### 2. 「個人情報」を開き「最低賃金」をクリックします。

| Cells給与                       | 個人情報                                         |                                                                                                   | ×                            |
|-------------------------------|----------------------------------------------|---------------------------------------------------------------------------------------------------|------------------------------|
|                               | 000001 佐藤豊                                   | <u>ズーム</u><br>100% ▼ 新規 社員No 氏名 歳 フリガナ                                                            | 性別                           |
| 給与処理<br>営与処理<br>入力と計算         | 000002 位旅 建志了<br>000003 佐藤 肇<br>000004 小林 良二 |                                                                                                   | T                            |
| 年末処理                          | 000005 三浦 和美<br>000006 高木 政美                 | 前門 「前理 」 粉拌菜人数 「 有绘理日数                                                                            |                              |
| その他処理 A 明細書の作品                | 000007 伊勢 順一<br>000008 後藤 純男<br>000009 坂本 秀樹 | (乙硼(39)<br>日本王····································                                                |                              |
| その他処理 B 支払状況内証                | 000012 井原 友美<br>000013 加古 修                  | □/L + 3 + 3 + 4 + 4 + 4 + 4 + 4 + 4 + 4 + 4                                                       | シート入力                        |
|                               | 000014 秋原 具一<br>000015 大石 弘文<br>000016 志平 小雪 | 基本給         家族手当         役員報酬         役職手当                                                        | No変更                         |
|                               | 000017 渡遼 かおり<br>000018 西浩司                  | 食事手当         皆勤手当         住宅手当         技術手当           + 徳田         運動理俗         運動理俗         運動理俗 | 削除                           |
| 1月 2月 3月                      | 000019 一之瀨 稜<br>000020 小柳 雅也<br>000021 内野 猛  | - 小(C/T) - 小(C/T) - ABB/(FK/V) - ABB/(FK/V) - ABB/(FK/V)                                          | 印刷                           |
| 26人 26人 25人 1月31日 2月28日 3月31日 | 000022 神部 幸子<br>000023 山田 学                  | 標準報酬月額         ↓ 社会保険科計算         雇用保険         ▼                                                   | 前年情報                         |
| 9月 10月 11月                    | 000024 田山 輝美<br>000025 松元 涼<br>000027 沂藤 空太郎 | · 健康保険 「 介護保険該当                                                                                   | 年調情報                         |
|                               | 000028 平井 聯<br>000029 山本 一郎 ×                | 2以上勤務者用                                                                                           | 最低賃金                         |
|                               |                                              |                                                                                                   | 定額減税                         |
|                               | リスト表示                                        | 6月 7月~ 住民税登録 納付先市区町村 ▼                                                                            | 免除期間                         |
| 基本項目 個人情報                     | ○ 産前産後·育児休業者(社保免除)                           | 住民税の確認・登録は「住民税登録」ボタンからお願いします。                                                                     | 登録人数 26人                     |
|                               |                                              |                                                                                                   | - 人 叙 内 訳 (人) -<br>社 保 免 除 1 |
|                               | 氏名の一部の文字列                                    | 親睦会 貸付金 未使用 未使用 未使用                                                                               | 不支給     1       研修生等     1   |
|                               | 検索                                           |                                                                                                   | 非居住者 1                       |

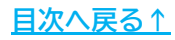

### 2. 「最低賃金」表示データ

(4)参考データ

初回起動時は、事業所ファイルの登録データを表示します。

①パターン :「基本項目」>「勤怠項目」タブの「基礎日数」、「基礎時間」
 ※パターン2以降は<u>11ページ</u>で設定できます。

②最低賃金対象額:「個人情報」>「基本情報」タブの「基本給」※上記基本給を元に「時給換算額」を算出します。(退職者を除く。)

③都道府県 : 「個人情報」>「年月日/住所等」タブの「住所」
 ※都道府県名を登録している場合は、暫定的に都道府県名を表示します。
 未登録の場合は空欄となります。

:直近の給与計算結果(出勤日数・出勤時間・時間外単価) ※「給与更新」前でも「入力と計算」で「計算」したデータを表示します。

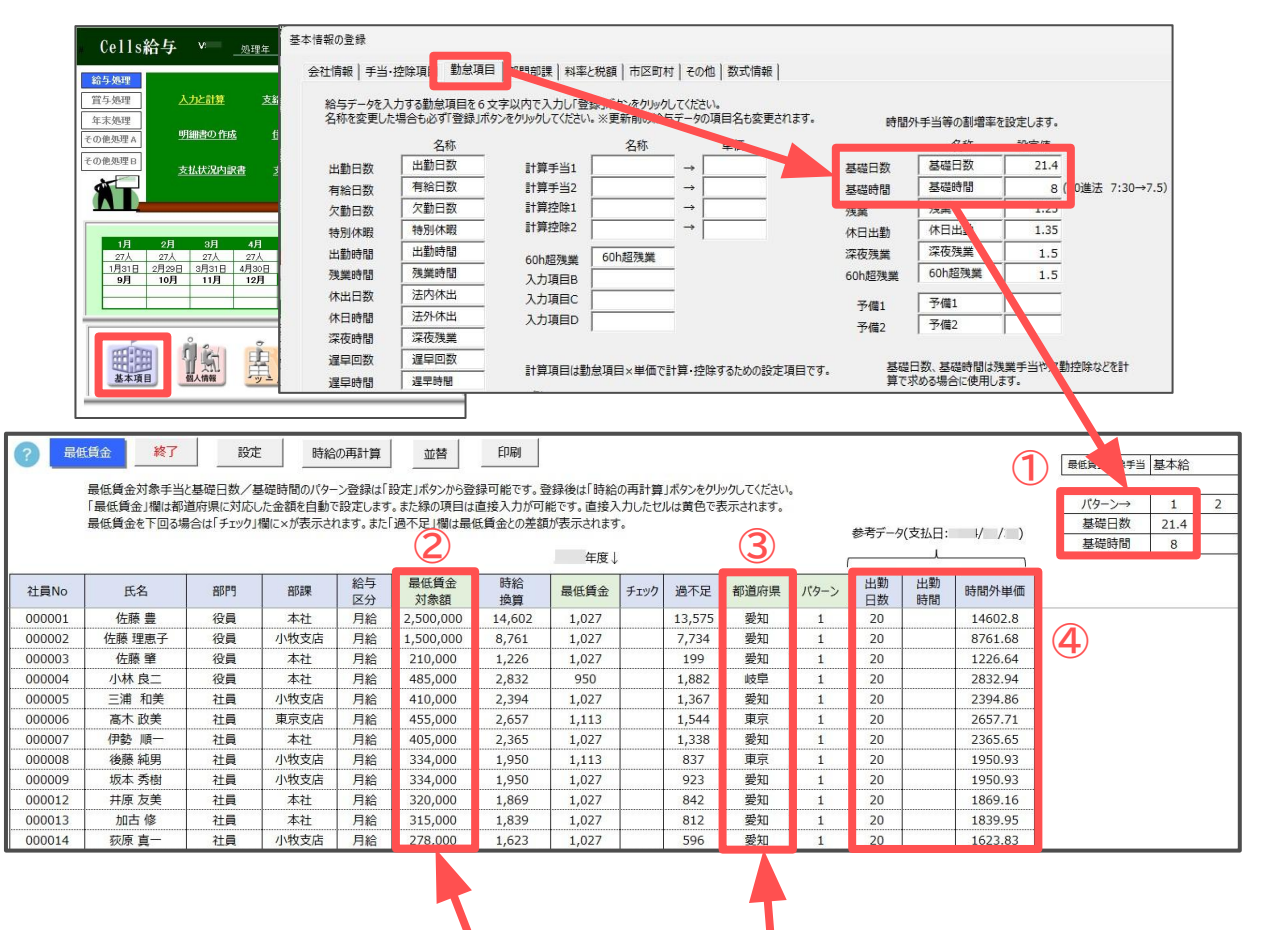

| Cells給与 м _                                                                                                    | 個人情報                                                                                                    |                                                                                                    | <u>х-ь</u>                                                                                                    |                                                                                                    | - the finance                                                              |                            |
|----------------------------------------------------------------------------------------------------|----------------------------------------------------------------------------------------------------|----------------------------------------------------------------------------------------------------|----------------------------------------------------------------------------------------------------|----------------------------------------------------------------------------------------------------|----------------------------------------------------------------------------|----------------------------|
| 総合・処理         入力と計算           宣与・処理         人力と計算           年末処理         ジョー           その危処理の         支払は状況内認さ           その危処理の         支払は状況内認さ           ブリ         2月           2月         2月           1月         2月           9月         10月           1月         11月 | 000001         佐藤 豐           000002         佐藤 理恵子           000003         佐藤 壁           000005         三浦 和美           000005         三浦 和美           000007         伊黎 順一           000008         後藤 純男           000001         東京 秀樹           000012         井原 友美           000013         加古 修           000014         荻原 真一           000015         志平 小雪           000016         志平 小雪           000017         渡邊 沈約           000016         志平 小雪           000017         渡邊 北部 | <u>ズーム</u><br>100% 新規 社員No<br>基本情報 → 日日/住所等 産休育休<br>部門 100<br>固定手当等<br>裕与区分 月登 ▼<br>資本情報 410000<br>東事手当 4000 | 100%                新規            基本情報         年月日/住所               年年月日 - 入む遠世            生年月日         54               年年月日 - 54            生年月日         54               年年月日 - 54            住所              年486-094               会知道            住所              愛知道               委知道 | 社員No 000005<br>  差休育休/朱婁   振込(新述<br>号目<br>3 3号合目 ge/m/d 形式)元<br>5 7 20 J 入を<br>1 〒→住所<br>日井市下本町寺遇180 | 民名  二満 10美<br>線  予備項目/大仁治しらせ等 <br>号(T-S-H-R)年/月/日 」<br>24年10月10日 H2/3/29 ・ | 54 歳 7)坊ナ ミウ TA S<br>過社年月日 |
|                                                                                                    | 000020 小柳雅也<br>000021 内野廷<br>000022 神部幸子<br>000023 山田学<br>000024 田口 標美                                                                                                    | 社会保険<br>種進報酬月額 500 👤                                                                                         | ↓ 社会保険料計算                                                                                                    |                                                                                                    |                                                                            |                            |

<u>目次へ戻る↑</u>

### 2. 「最低賃金」表示データ

◆ 2023年度の最低賃金にて本機能を使用している場合 ※2024年度の最低賃金適用後から使用する場合は8ページへお進みください。

2023年度の最低賃金にて本機能を使用し、「保存して終了」している場合、 保存したデータの中に、シート上の以下項目を保存します。

- ・「設定」で登録する内容(最低賃金対象手当、基礎日数・基礎時間、パターン)
- ・「都道府県」(修正した内容を含む)
- ・「最低賃金」(修正した内容を含む)

2024年度の最低賃金を適用後に初めて「最低賃金」を起動した際は、2023年度で 作成した保存データの内容を参照し、項目の一部を引き継いで表示します。 内容が引き継がれる項目は以下のとおりです。

- ・「設定」で登録する内容(最低賃金対象手当、基礎日数・基礎時間、パターン)
- ・「都道府県」(修正した内容を含む)
   ※「個人情報」で登録している住所と異なる都道府県で保存データを作成している場合は、 保存データの都道府県を表示し、セルを黄色で表示します。

※「最低賃金」は、2024年度の地域別最低賃金額を表示します。 2023年度で保存した「最低賃金」欄の内容は2024年度では引き継がれません。

| 最低賃金                          | 終了                 | 設定                | BĘ             | i給の再計算 | t ф  | 替    | 印刷    | ファイル         | 出力      |                       |                |              |      |   |   |
|-------------------------------|--------------------|-------------------|----------------|--------|------|------|-------|--------------|---------|-----------------------|----------------|--------------|------|---|---|
| _                             |                    |                   |                |        |      |      |       |              |         | 最低賃金対象手当              | 基本給,符          | 職手当          | ,技術手 | 4 |   |
| 縁後は「時給の<br>です。直接入力<br>表示されます。 | 再計算」ボタン<br>したセルは黄作 | をクリックして<br>色で表示され | てください。<br>こます。 |        |      |      | 参考データ | 7(支払日::<br>」 | )       | パターン→<br>基礎日数<br>基礎時間 | 1<br>21.4<br>8 | 2<br>16<br>6 | 3    | 4 | 5 |
| 最低賃全                          | × 202<br>時給        | 4年度↓<br>最低        |                |        |      | _    | ( 出勤  | 山山           | 時間外     |                       |                |              |      |   |   |
| 対象額                           | 換算                 | 賃金                | チェック           | 過不足    | 都道府県 | パターン | 日数    | 時間           | 単価      |                       |                |              |      |   |   |
| 2,500,000                     | 14,603             | 1,077             |                | 13,526 | 愛知   | 1    | 20    |              | 14602.8 |                       |                |              |      |   |   |
| 1,500,000                     | 8,762              | 1,077             |                | 7,685  | 愛知   | 1    | 20    |              | 8761.68 |                       |                |              |      |   |   |
| 210,000                       | 1,227              | 1,077             |                | 150    | 愛知   | 1    | 20    |              | 1226.64 |                       |                |              |      |   |   |
| 485,000                       | 2,833              | 1,077             |                | 1,756  | 愛知   | - 1  | 20    |              | 2832.94 |                       |                |              |      |   |   |
| 410,000                       | 2,395              | 1,077             |                | 1,318  | 愛知   | 1    | 20    |              | 2394.86 |                       |                |              |      |   |   |
| 455,000                       | 2,658              | 1,163             |                | 1,495  | 東京   | 1    | 20    |              | 2657.71 |                       |                |              |      |   |   |
| 405,000                       | 2,366              | 1,077             |                | 1,289  | 愛知   | 1    | 20    |              | 2365.65 |                       |                |              |      |   |   |

ポイント

2024年度の最低賃金を適用後、「最低賃金」欄を直接編集し、 「保存して終了」した場合、編集したデータに上書きして保存します。 次回以降は、直接編集した最低賃金額をシート上に表示します。

最低賃金対象手当、基礎日数/基礎時間は「設定」より変更・追加が可能です。 各項目の設定方法は下記をご確認ください。

| 3.1. | 最低賃金対象手当の登録・・・・・・・・・・・・ <u>9</u>    |
|------|-------------------------------------|
| 3.2. | 基礎日数・基礎時間パターンの登録・・・・・・・・・ <u>11</u> |
| 3.3. | 各社員の基礎日数・基礎時間の設定・・・・・・・・・1          |
| 3.4. | 最低賃金・都道府県の登録・・・・・・・・・・・・・・・         |

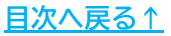

### 3.1. 最低賃金対象手当の登録

「最低賃金対象額」の初期設定では、月給者・日給者・時給者のいずれの場合も 「個人情報」の「基本給」を表示します。以下設定をおこなうと、月給者のみ 最低賃金対象額に選択した手当を含められます。

#### 1. 「設定」をクリックします。

| ? 最            | 低賃金                    | 冬了                 | 設定           | 時給の再                | 誹許算                | 並替                | 印刷                        | ファイルと                                                              | 出力                |                          |                |
|----------------|------------------------|--------------------|--------------|---------------------|--------------------|-------------------|---------------------------|--------------------------------------------------------------------|-------------------|--------------------------|----------------|
|                | 最低賃金対象=<br>「最低賃金」欄(;   | 当と基礎日数/<br>都道府県に対応 | 基礎時間<br>した金額 | のパターン登録<br>を自動で設定しる | は「設定」ポイ<br>ます。また緑( | タンから登録可<br>の項目は直接 | 「能です。登<br>入力が可能<br>全との差額力 | 録後は「時給の<br>です。直接入力<br><sup>(</sup> ま <del>て</del> h <del>t</del> オ | 再計算」ボタン<br>したセルは黄 | ンをクリックして<br>色で表示され       | てください。<br>こます。 |
|                | 取把具並で「凹                | る·初日は17197.        | 川則にヘ川        | 12/1/01/04 9 0 0    | 하는 변지 가            |                   |                           | 12/1/2/1 66 9 0                                                    |                   | 任度丨                      |                |
| 社員No           | <b>版图具正位了四</b><br>氏名   | 生年月日               | 年齡           | 勤続年数                | 部門                 | 部課                | 金い左顧)<br>給与<br>区分         | 最低賃金<br>対象額                                                        | 時給換算              | 年度↓<br>最低<br>賃金          | チェック           |
| 社員No<br>000012 | 田田貞玉で「四<br>氏名<br>井原 友美 | 生年月日<br>S49.3.5    | 年齢 50        | 勤続年数<br>22年4ヶ月      | 部門社員               | 部課本社              | 給与<br>区分<br>月給            | 最低賃金<br>対象額<br>320,000                                             | 時給<br>換算<br>1,869 | 年度↓<br>最低<br>賃金<br>1,077 | チェック           |

2. 「最低賃金対象手当の登録」タブにて、最低賃金の対象とする固定手当に チェックを入れ、「登録」をクリックします。

| 設定フォーム    |         |                                                              | × |
|-----------|---------|--------------------------------------------------------------|---|
| 最低賃金対象手当( | の登録基礎日数 | ↓・基礎時間の登録   パターンの登録                                          | 1 |
| 基本給       | ☑ 基本給   |                                                              |   |
| 固定手当1     | □ 家族手当  | 最低賃金の対象手当を左のチェックホックスから選択してください。<br>選択後、登録ボタンをクリックします。        |   |
| 固定手当2     | □ 役員報酬  | ※日給者と時給者は基本給のみの対象です。                                         |   |
| 固定手当3     | ☑ 役職手当  | 最低賃金対象額が変更されるので、シートの「時給の再計算」ボタンを<br>押してください。                 |   |
| 固定手当4     | □ 食事手当  | ※最低賃金対象額を直接変更したデータも変更されます。                                   |   |
| 固定手当5     | □ 皆勤手当  | 固定手当以外を含める場合や日給者や時給者も基本給以外を含める場合は、<br>シートの最低賃金対象額を書き換えてください。 |   |
| 固定手当6     | □ 住宅手当  |                                                              |   |
| 固定手当7     | ☑ 技術手当  |                                                              |   |
| 固定手当8     | □ 未登録   | 登録                                                           |   |
| 固定手当9     | □ 未登録   |                                                              |   |
|           |         |                                                              |   |
|           |         |                                                              |   |
|           |         | フォームを閉じる                                                     |   |

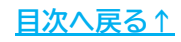

#### 3. 「フォームを閉じる」をクリックします。

| 設定フォーム  |        |                                                              | $\times$ |
|---------|--------|--------------------------------------------------------------|----------|
| 最低賃金対象手 | 当の登録   | ・基礎時間の登録   パターンの登録                                           |          |
| ₩±•^    |        |                                                              |          |
| 基本稻     | ▶ 基本給  | 具低凭全の対象チツを左のチェックボックフから選択して/ださい                               |          |
| 固定手当1   | □ 家族手当 | 選択後、登録ボタンをクリックします。                                           |          |
| 固定手当2   | □ 役員報酬 | ※日給者と時給者は基本給のみの対象です。                                         |          |
| 固定手当3   | ▶ 役職手当 | 最低賃金対象額が変更されるので、シートの「時給の再計算」ボタンを<br>押してください。                 |          |
| 固定手当4   | □ 食事手当 | ※最低賃金対象額を直接変更したデータも変更されます。                                   |          |
| 固定手当5   | □ 皆勤手当 | 固定手当以外を含める場合や日給者や時給者も基本給以外を含める場合は、<br>シートの最低賃金対象額を書き換えてください。 |          |
| 固定手当6   | □ 住宅手当 |                                                              |          |
| 固定手当7   | ▶ 技術手当 |                                                              |          |
| 固定手当8   | □未登録   | 登録                                                           |          |
| 固定手当9   | □ 未登録  |                                                              |          |
|         |        |                                                              |          |
|         |        |                                                              |          |
| ÷.      |        | フォームを閉じる                                                     |          |

#### 4. 「最低賃金対象額」欄が変更されるので、その他の修正がない場合は、 「<u>4. 設定後の再計算(17ページ)</u>」へ進みます。

|        |                    |          |    |        |    |      |          |             |          | 年度↓      |
|--------|--------------------|----------|----|--------|----|------|----------|-------------|----------|----------|
| 社員No   | 氏名                 | 生年月日     | 年齡 | 勤続年数   | 部門 | 部課   | 給与<br>区分 | 最低賃金<br>対象額 | 時給<br>換算 | 最低<br>賃金 |
| 000012 | 井原 友美              | S49.3.5  | 50 | 22年4ヶ月 | 社員 | 本社   | 月給       | 340,000     | 1,869    | 1,077    |
| 000013 | <mark>加</mark> 古 修 | S42.7.21 | 57 | 20年9ヶ月 | 社員 | 本社   | 月給       | 315,000     | 1,840    | 1,077    |
| 000014 | 荻原 真一              | S49.2.24 | 50 | 19年4ヶ月 | 社員 | 小牧支店 | 月給       | 278.000     | 1,624    | 1,077    |

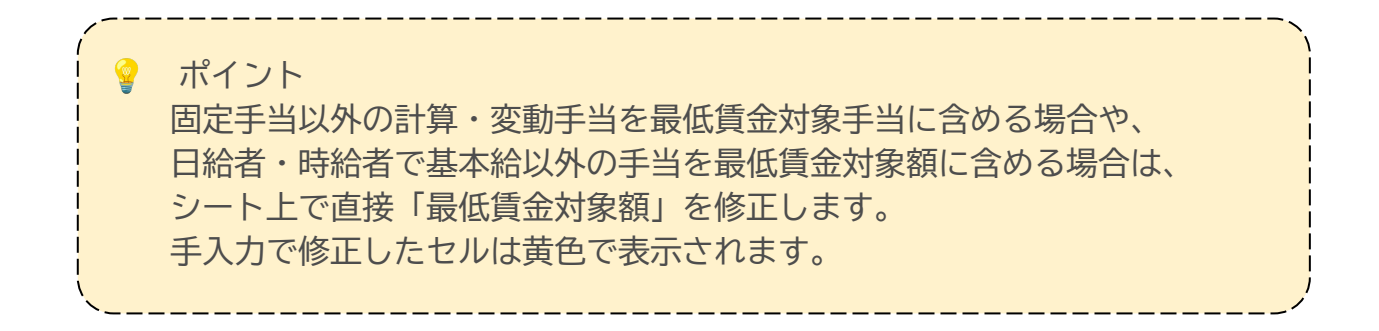

### 3.2. 基礎日数・基礎時間パターンの登録

基礎日数・基礎時間が複数ある場合は、5パターンまで登録できます。

1. 「設定」をクリックします。

|      |                     | 1                                                                                                    | 发正           | 時給の用<br>                                | 部月 .               | 並替                | 日同                 |                        | 出力                |                 |
|------|---------------------|----------------------------------------------------------------------------------------------------|--------------|-----------------------------------------|--------------------|-------------------|--------------------|------------------------|-------------------|-----------------|
|      | 最低賃金対象手<br>「最低賃金」欄は | 当と基礎日数/<br>「<br>「<br>」<br>「<br>」<br>「<br>」<br>「<br>」<br>「<br>」<br>「<br>」<br>「<br>」<br>」<br>「<br>」<br>」<br>「<br>」<br>」<br>「<br>」<br>」<br>「<br>」<br>」<br>「<br>」<br>」<br>「<br>」<br>」<br>「<br>」<br>」<br>」<br>」 | 基礎時間<br>した金額 | 間のパターン登録<br>を自動で設定し                     | は「設定」ボク<br>ます。また緑の | タンから登録可<br>の項目は直接 | 能です。登<br>入力が可能     | 録後は「時給のす<br>です。直接入力    | 再計算」ポタン<br>したセルは黄 | ンをクリック<br>色で表示。 |
|      | E/C (F A t T D 7    | +日 ヘノム 「イーック                                                                                                    | 1 +98/ +     | (=-++++++++++++++++++++++++++++++++++++ | ++ [ 1970          |                   | ヘレホーティア・           | モーナのナナ                 |                   |                 |
|      | 最低賃金を下回る            | 場合は「チェック                                                                                                    | ]欄に×カ        | 「表示されます。                                | また「過不足             | 」欄は最低賃            | 金との差額力             | 表示されます。                |                   | 年度↓             |
| 社員No | 最低賃金を下回る            | 場合は「チェック」                                                                                                    | 欄に×カ<br>年齢   | が表示されます。 詳<br>勤続年数                      | また「過不足             | 」欄は最低賃:           | 金との差額力<br>給与<br>区分 | 表示されます。<br>最低賃金<br>対象額 | 時給換算              | 年度↓<br>最低<br>賃金 |

「基礎日数・基礎時間の登録」タブにて、登録するパターンにチェックを入れ、
 各基礎日数・基礎時間を入力して「登録」をクリックします。

| 設定フォ   | -Д      |              |           |                                                                                   | $\times$ |
|--------|---------|--------------|-----------|-----------------------------------------------------------------------------------|----------|
| 最低     | 賃金対象手当の | 登録基礎日        | 数・基礎時間の   | 登録 パターンの登録                                                                        | -1       |
|        | ┏ パターン1 | 基礎日数<br>基礎時間 | 21.4<br>8 | パターンにチェックを入れて基礎日数と基礎時間を入力します。<br>(最大5パターン登録可能)<br>パターン1は基本項日の「基礎日数」「基礎時間」で固定とかります |          |
|        | ☞ パターン2 | 基礎日数<br>基礎時間 | 16<br>6   | 変更はできません。<br>基礎日数と基礎時間が入力済のパターンのチェックを外すと<br>データがクリアされます。                          |          |
| 8      | □パターン3  | 基礎日数<br>基礎時間 |           | 「登録」ボタンをクリックすることで、チェックがあるデータの基礎日数と<br>基礎時間を更新します。                                 |          |
|        | □パターン4  | 基礎日数<br>基礎時間 |           | 注意毎の八ターン設定は、このフォームの「八ターンの登録」タブ、または<br>シートかっ直接変更してください。                            |          |
| 5<br>5 | □パターン5  | 基礎日数<br>基礎時間 |           | 登録                                                                                |          |

♀ ポイント
「パターン1」は基本項目>勤怠項目タブの「基礎日数」「基礎時間」が
登録されており(<u>6ページ</u>の①参照)、設定フォームでは変更できません。
変更する場合は、基本項目>勤怠項目タブにて修正してください。

表示されるメッセージは、「はい」>「OK」の順にクリックします。
 チェックが入っているパターン全てを一括で登録できます。

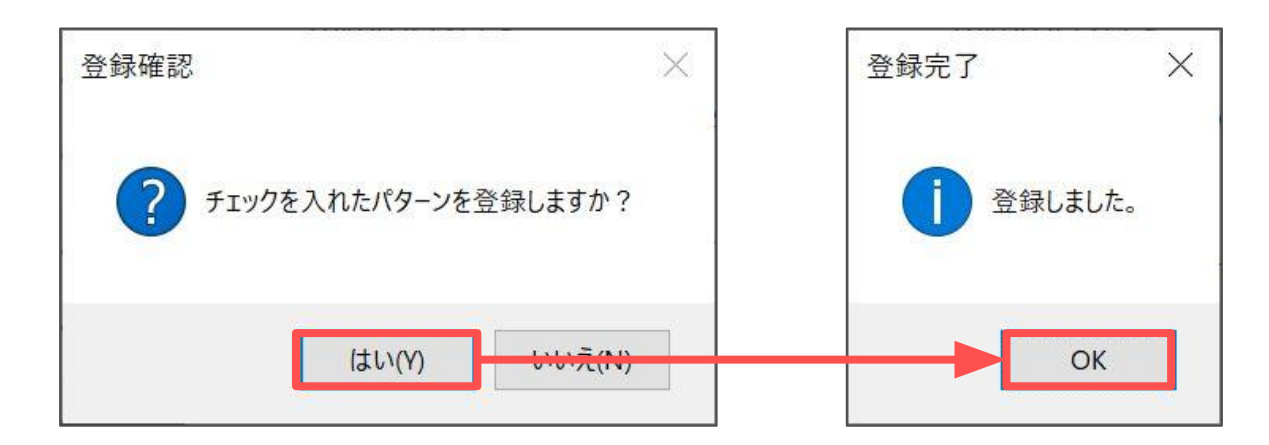

4. 「<u>各社員の基礎日数・基礎時間の設定(13ページ)</u>」へ進み、 登録したパターンを社員ごとに設定します。

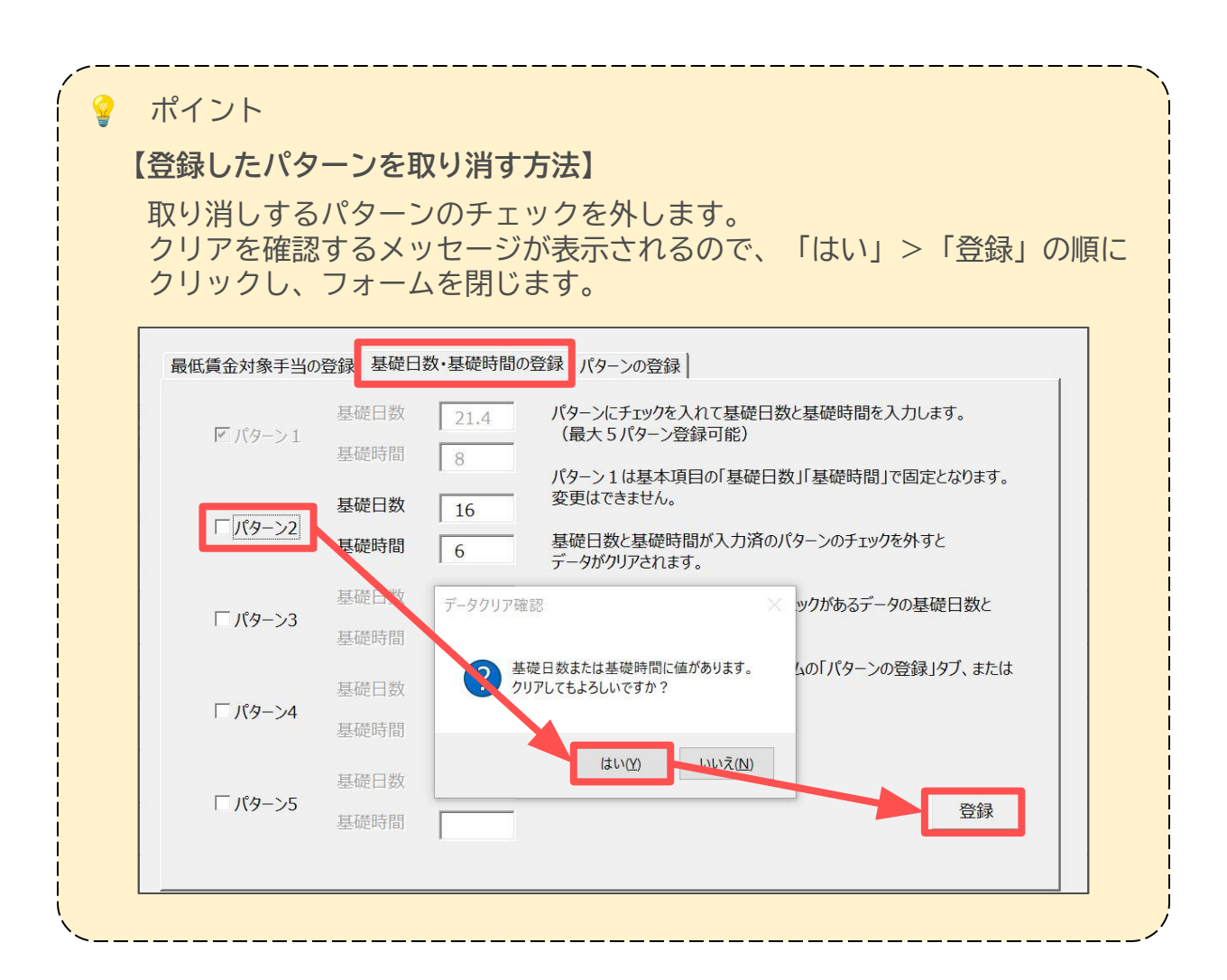

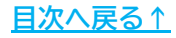

### 3.3. 各社員の基礎日数・基礎時間の設定

11ページで登録した基礎日数・基礎時間のパターンを社員ごとに設定します。

1. 「設定」をクリックします。

| ? | 最低賃金 | 終了       | 設定     | 時給の再計算      | 並替       | 印刷      |                       |
|---|------|----------|--------|-------------|----------|---------|-----------------------|
|   | 最低賃金 | 全対象手当と基礎 | 时数/基礎時 | 間のパターン登録は「設 | 定」ボタンから登 | 登録可能です。 | 登録後は「時給の再計算」ボタンをクリックし |

#### 2. 「パターンの登録」タブを開きます。

| =7<br>12 | 定フォーム  |        |        |         |    |         |          | × |
|----------|--------|--------|--------|---------|----|---------|----------|---|
|          | 最低賃金対  | 象手当の登録 | 基礎日数·基 | を受けていた。 | 登録 | パターンの登録 |          |   |
|          | 社員No   | 氏名     | 給与区分   | パターン    |    |         |          |   |
|          | 000001 | 佐藤豊    | 月給     | 1       |    | パターン選択→ | <b>_</b> |   |

3. 社員リストより、パターンを変更する社員を選択します(複数選択可)。

| ミフォーム  |                 |        |        |    |                            |
|--------|-----------------|--------|--------|----|----------------------------|
| 最低賃金対象 | 象手当の登録          | 基礎日数·基 | を礎時間の  | 登録 | パターンの登録                    |
| 社員No   | 氏名              | 給与区分   | パターン   |    |                            |
| 000013 | 加古修             | 月給     | 1      |    | パターン選択→                    |
| 000014 | 秋原 真一<br>大石 弘文  | 月給     | 1      |    | 左のリストからパターンを変更する社員を選択します。  |
| 000016 | 志平 小雪<br>渡邊 かおり | 時間給    | 1      |    | (複数選択可)                    |
| 000018 | 西 活司 一之瀬 綾      | 月給月給   | 1<br>1 |    | ※シートの「パターン」の項目から直接変更も可能です。 |
| 000020 | 小柳 雅也<br>内野 猛   | 月給月給   | 1<br>1 |    |                            |
| 000022 | 神部 幸子           | 時間給    | 1      |    |                            |
| 000023 | 山田学             | 月給     | 1      |    |                            |
| 000024 | 田口輝美            | 月給     | 1      |    |                            |
| 000025 | 松元凉             | 月給     | 1      |    |                            |
| 000026 | 加藤晃             | 月給     | 1      |    |                            |
| 000027 | 近滕 辛太郎          | 月給     | 1      |    |                            |
| 000028 | 半开 聡            | 月給     | 2      |    | 登録                         |
|        |                 |        | _      |    | •                          |
| 「リスト表示 |                 |        |        |    |                            |
| ● 全員   | ○ 月給者 (         | 日給者    | ○ 時給者  |    |                            |
| □ 全員選択 | र               |        |        |    | •                          |

ポイント 「リスト表示」では、選択した給与区分に該当する社員を表示します。

4. 「パターン選択」のプルダウンより登録したいパターンを選択し、 「登録」をクリックします。

| 最低賃金対象 | 象手当の登録 | 基礎日数·基 | と<br>礎時間の | 登録 | パターンの登録                       |  |
|--------|--------|--------|-----------|----|-------------------------------|--|
| 社員No   | 氏名     | 給与区分   | パターン      |    |                               |  |
| 000013 | 加古修    | 月給     | 1         |    | パターン選択→                       |  |
| 000014 | 荻原 真一  | 月給     | 1         | _  | 1                             |  |
| 000015 | 大石 弘文  | 月給     | 1         |    |                               |  |
| 000016 | 志平 小雪  | 月給     | 1         |    | 左のリストからハダーノ と 選べしま9。          |  |
| 000017 | 渡邊 かおり | 時間給    | 1         |    | (復致選択可) 5 12 12               |  |
| 000018 | 西 浩司   | 月給     | 1         |    | 4                             |  |
| 000019 | 一之瀬 綾  | 月給     | 1         |    | ※シートのIバターン」 <u>(</u> _更う可能です。 |  |
| 000020 | 小柳 雅也  | 月給     | 1         |    |                               |  |
| 000021 | 内野 猛   | 月給     | 1         |    |                               |  |
| 000022 | 神部 幸子  | 時間給    | 1         |    |                               |  |
| 000023 | 山田 学   | 月給     | 1         |    |                               |  |
| 000024 | 田口 輝美  | 月給     | 1         |    |                               |  |
| 000025 | 松元 涼   | 月給     | 1         |    |                               |  |
| 000026 | 加藤晃    | 月給     | 1         |    |                               |  |
| 000027 | 近藤 幸太郎 | 月給     | 1         |    |                               |  |
| 000028 | 平井 聡   | 月給     | 2         | -  | 登録                            |  |

5. 表示されるメッセージは、「はい」>「OK」の順にクリックします。 パターン欄が変更されたことを確認してください。

| 登録確認         ×                    | 登録完了    |
|-----------------------------------|---------|
| ? リストから選択した社員のパターンを「パターン」に変更しますか? | 登録しました。 |
| はい(Y) いいえ(13)                     | ОК      |

6. その他修正がない場合は、「<u>4. 設定後の再計算(17ページ)</u>」へ進みます。

| 玄計 | 昌のパタ-    | -~//± | シートト   | でも直接な | い カレフネ | 学级可能     | रू ते    |
|----|----------|-------|--------|-------|--------|----------|----------|
|    |          | 2101  | ~ I ⊥  |       |        | ᆂᄥᆘᄀᆘᅝ   | C 9 0    |
|    | 最低<br>賃金 | チェック  | 過不足    | 都道府県  | パターン   | 出勤<br>日数 | 出勤<br>時間 |
|    | 1,077    |       | 13,526 | 愛知    | 1      | 20       |          |
|    | 1,077    |       | 7,685  | 愛知    | 1      | 20       |          |

### 3.4. 最低賃金・都道府県の登録

「都道府県」は、「個人情報」>「年月日/住所等」タブの「住所」に登録している 都道府県を参照し、暫定的に表示します。

「最低賃金」は、「都道府県」欄に対応した最低賃金を自動で表示します。 「都道府県」欄が空欄の場合や、事業場所在地に合わせて都道府県を変更する場合は、

以下手順にて登録してください。

| 社員No   | 氏名    | 生年月日      | 過不足   | 都道府県 | パターン | 出勤<br>日数 | 出勤<br>時間 | 時間外<br>単価 |
|--------|-------|-----------|-------|------|------|----------|----------|-----------|
| 000015 | 大石 弘文 | S53.4.19  | 471   | 愛知   | 1    | 20       |          | 1547.9    |
| 000016 | 志平小雪  | S60.10.30 | 50    | 岐阜   | 1    | 20       |          | 1051.4    |
| 000017 | 渡邊かおり | H1.5.19   | 123   | 愛知   | 1    | 18       | 109      | 1200      |
| 000018 | 西浩司   | S50.6.17  | 2 508 | 東京   | 1    | 20       |          | 1670.56   |

1. シートの「都道府県」欄のプルダウンから都道府県を選択します。

| 最低賃金<br>対象額 | 時給<br>換算 | 最低<br>賃金 | チェック | 過不足 | 都道府県 | パち | 7-ン | 出勤<br>日数 |
|-------------|----------|----------|------|-----|------|----|-----|----------|
| 320,000     | 1,869    | 1,077    |      | 792 | 愛知   |    | 1   | 20       |
| 315,000     | 1,840    |          |      |     |      | -  |     | 20       |
| 278,000     | 1,624    | 1,077    |      | 547 | 岐阜   |    |     | 20       |
| 265,000     | 1,548    | 1,077    |      | 471 | 静岡   |    |     | 20       |
| 180,000     | 1,051    | 1,001    |      | 50  | 愛知   |    |     | 20       |
| 1,200       | 1,200    | 1,077    |      | 123 | 三重   |    |     | 18       |
| 286,000     | 1,671    | 1,163    |      | 508 | 滋智   |    |     | 20       |

2. 「最低賃金」欄に都道府県に対応した最低賃金額が表示されます。

| 最低賃金<br>対象額 | 時給<br>換算 | 最低<br>賃金 | チェック | 過不足 | 都道府県 | パターン |
|-------------|----------|----------|------|-----|------|------|
| 320,000     | 1,869    | 1,077    | 3    | 792 | 愛知   | 1    |
| 315,000     | 1,840    | 1,077    | -→   | 763 | 愛知   | 1    |
| 278,000     | 1,624    | 1,077    |      | 547 | 愛知   | 1    |

 特定最低賃金を適用するなど、最低賃金に修正がある場合は、シート上で 直接修正します。都道府県の最低賃金と修正した賃金額が異なる場合は、 該当箇所を黄色で表示します。

| 氏名     | 生年月日      | 年齡 | 勤続年数    | 部門  | 部課   | 給与<br>区分 | 最低賃金<br>対象額 | 時給<br>換算 | 最低<br>賃金 | チェック | 過不足 |
|--------|-----------|----|---------|-----|------|----------|-------------|----------|----------|------|-----|
| 井原 友美  | S49.3.5   | 50 | 22年4ヶ月  | 社員  | 本社   | 月給       | 320,000     | 1,869    | 1,077    |      | 792 |
| 加古修    | \$42,7.21 | 57 | 20年9ヶ月  | 社員  | 本社   | 月給       | 315,000     | 1,840    | 1,077    |      | 763 |
| 荻原 真一  | S49.2.24  | 50 | 19年4ヶ月  | 社員  | 小牧支店 | 月給       | 278,000     | 1,624    | 1,080    |      | 544 |
| 大石弘文   | S53.4.19  | 46 | 19年8ヶ月  | 社員  | 本社   | 月給       | 265,000     | 1,548    | 1,077    | I    | 471 |
| 志平 小雪  | S60.10.30 | 38 | 14年9ヶ月  | 社員  | 小牧支店 | 月給       | 180,000     | 1,051    | 1,001    |      | 50  |
| 渡邊 かおり | H1.5.19   | 35 | 13年10ヶ月 | パート | 小牧支店 | 時間給      | 1,200       | 1,200    | 1,077    |      | 123 |
| 西浩司    | S50.6.17  | 49 | 13年6ヶ月  | 社員  | 東京支店 | 月給       | 286,000     | 1,671    | 1,163    |      | 508 |

4. その他修正がない場合は、「4. 設定後の再計算(17ページ)」へ進みます。

ポイント

緑色で表示されている項目は、全てシート上で手入力にて修正可能です。 なお、以下の場合は該当箇所を黄色で表示します。

- ・直接修正した最低賃金対象額
- ・登録している「都道府県」の最低賃金と異なる最低賃金
- ・「個人情報」>「年月日/住所等」>「住所」欄と異なる都道府県
  - ※「最低賃金」終了時に保存したデータと「個人情報」の住所を参照し、 都道府県が異なる場合は、黄色で表示します。
  - シートには前回保存したデータの都道府県を表示します。
- ※「個人情報」の住所が空欄で、シート上で都道府県を選択した場合は、 黄色で表示されません。

| 給与<br>区分 | 最低賃金<br>対象額 | 時給<br>換算 | 最低<br>賃金 | チェック        | 過不足 | 都道府県 | パターン | 出勤日数 |
|----------|-------------|----------|----------|-------------|-----|------|------|------|
| 月給       | 320,000     | 1,869    | 1,077    | · · · · · · | 792 | 愛知   | 1    | 20   |
| 月給       | 315,000     | 1,840    | 1,077    |             | 763 | 愛知   | 1    | 20   |
| 月給       | 280,000     | 1,636    | 1,080    |             | 556 | 愛知   | 1    | 20   |
| 月給       | 265,000     | 1,548    | 1,077    |             | 471 | 愛知   | 1    | 20   |
| 月給       | 190,000     | 1,110    | 1,077    |             | 33  | 愛知   | 1    | 20   |
| 時間給      | 1,200       | 1,200    | 1,077    |             | 123 | 愛知   | 1    | 18   |

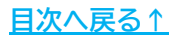

### 4. 設定後の再計算

「<u>2. 初期設定(9~16ページ)</u>」を必要に応じて設定後、「時給換算」、「過不足」 「チェック」欄を更新するため、再計算します。

1. 「時給の再計算」をクリックします。

| ?      | <b>後低賃金</b> 終                    | 7                                 | 没定                    | 時給の再                            | 誹辩                          | 並替                            | 印刷                        | ファイルと                          | 出力                |                            |                |
|--------|----------------------------------|-----------------------------------|-----------------------|---------------------------------|-----------------------------|-------------------------------|---------------------------|--------------------------------|-------------------|----------------------------|----------------|
|        | 最低賃金対象手当<br>「最低賃金」欄は<br>最低賃金を下回る | 当と基礎日数/1<br>郡道府県に対応1<br>場合は「チェック」 | 基礎時間<br>した金額<br>J欄に×カ | 間のパターン登録<br>を自動で設定し<br>「表示されます。 | は「設定」ボ<br>ます。また緑(<br>また「過不足 | タンから登録可<br>の項目は直接。<br>」欄は最低賃会 | 「能です。登<br>入力が可能<br>金との差額力 | 録後は「時給の<br>です。直接入力<br>『表示されます。 | 再計算」ポタ)<br>したセルは黄 | ンをクリックして<br>色で表示され<br>・年度↓ | てください。<br>こます。 |
| 社員No   | 氏名                               | 生年月日                              | 年齡                    | 勤続年数                            | 部門                          | 部課                            | 給与<br>区分                  | 最低賃金<br>対象額                    | 時給<br>換算          | 最低                         | チェック           |
| 000012 | 井原 友美                            | S49.3.5                           | 50                    | 22年4ヶ月                          | 社員                          | 本社                            | 月給                        | 320,000                        | 1,869             | 1,077                      |                |

2. 表示されるメッセージは、「はい」>「OK」の順にクリックします。

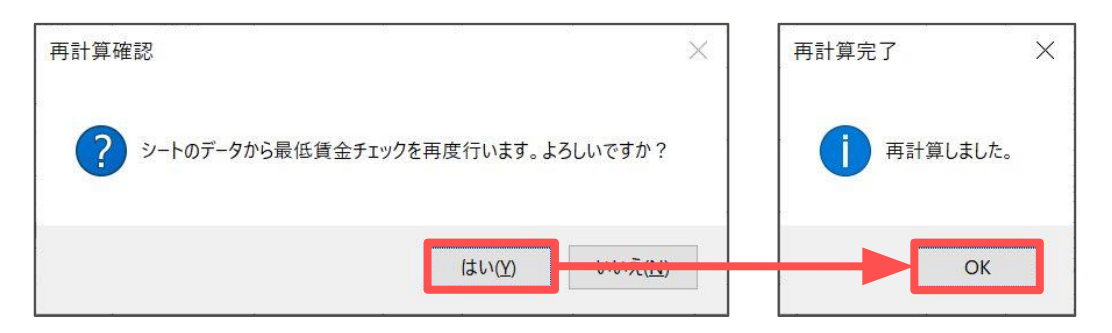

3. 「時給換算」欄が更新されていることをご確認ください。

| 部門  | 部課   | 給与<br>区分 | 最低賃金<br>対象額 | 時給<br>換算 | 最低<br>賃金 | チェック | 過不足 | 都道府県 | パターン |
|-----|------|----------|-------------|----------|----------|------|-----|------|------|
| 社員  | 本社   | 月給       | 265,000     | 1,548    | 1,077    |      | 471 | 愛知   | 1    |
| 社員  | 小牧支店 | 月給       | 190,000     | 1,110    | 1,077    |      | 33  | 愛知   | 1    |
| パート | 小牧支店 | 時間給      | 1,200       | 1,200    | 1,077    |      | 123 | 愛知   | 1    |
| 社員  | 東京支店 | 月給       | 286,000     | 1,671    | 1,163    |      | 508 | 東京   | 1    |
| 社員  | 小牧支店 | 月給       | 205,000     | 1,197    | 1,077    |      | 120 | 愛知   | 1    |
| 社員  | 東京支店 | 月給       | 315,000     | 1,840    | 1,163    |      | 677 | 東京   | 1    |
| 社員  | 小牧支店 | 月給       | 318,000     | 1,857    | 1,077    |      | 780 | 愛知   | 1    |
| パート | 東京支店 | 時間給      | 1,100       | 1,100    | 1,163    | ×    | -63 | 東京   | 1    |
| 社員  | 本社   | 月給       | 286,000     | 1,671    | 1,077    |      | 594 | 愛知   | 1    |
| 社員  | 本社   | 月給       | 256,000     | 1,495    | 1,077    |      | 418 | 愛知   | 1    |

### 4. 設定後の再計算

4. 「時給換算」が「最低賃金」を下回っている場合は、「過不足」欄に不足額が マイナスで表示され、「チェック」欄に「×」が表示されます。

| 部門  | 部課   | 給与<br>区分 | 最低賃金<br>対象額 | 時給<br>換算 | 最低<br>賃金 | チェック | 過不足 | 都道府県 | パターン |
|-----|------|----------|-------------|----------|----------|------|-----|------|------|
| 社員  | 小牧支店 | 月給       | 318,000     | 1,857    | 1,077    |      | 780 | 愛知   | 1    |
| パート | 東京支店 | 時間給      | 1,100       | 1,100    | 1,163    | ×    | -63 | 東京   | 1    |
| 社員  | 本社   | 月給       | 286,000     | 1,671    | 1,077    |      | 594 | 愛知   | 1    |
| 社員  | 本社   | 月給       | 256,000     | 1,495    | 1,077    |      | 418 | 愛知   | 1    |
| 社員  | 東京支店 | 月給       | 195,000     | 1,139    | 1,163    | ×    | -24 | 東京   | 1    |
| 社員  | 本社   | 月給       | 246,000     | 1,437    | 1,001    |      | 436 | 岐阜   | 1    |
| 社員  | 小牧支店 | 月給       | 220,000     | 1,285    | 1,077    |      | 208 | 愛知   | 1    |

ポイント 「パターン」欄で、基礎日数・基礎時間が未登録のパターンを選択して 「時給の再計算」をすると、「時給換算」、「過不足」欄は空欄となります。 ※パターンを登録する方法は、<u>11ページ</u>を参照してください。 印刷 ファイル出力 最低賃金対象手当 基本給 をです。登録後は「時給の再計算」ボタンをクリックしてください。 パターン→ 1 3 2 力が可能です。直接入力したセルは黄色で表示されます。 との差額が表示されます。 基礎日数 21.4 参考データ(支払日:2 1) 基礎時間 8 年度↓ 出勤 最低賃金 時給 最低 出勤 時間外 給与 チェック 過不足 都道府県 パターン 換算 日数 時間 区分 対象額 賃金 H / 1,289 愛知 2365.65 月給 405,000 2,366 1,077 1 20 月給 334,000 1.951 1,163 788 東京 1 1950.93 2 月給 334,000 1,077 愛知 20 1950.93 月給 320,000 1,869 1,077 792 愛知 1 20 1869.16

### 5. 計算結果の並替

計算結果を選択した項目の規則に沿って並び替えできます。

1. 「並替」をクリックします。

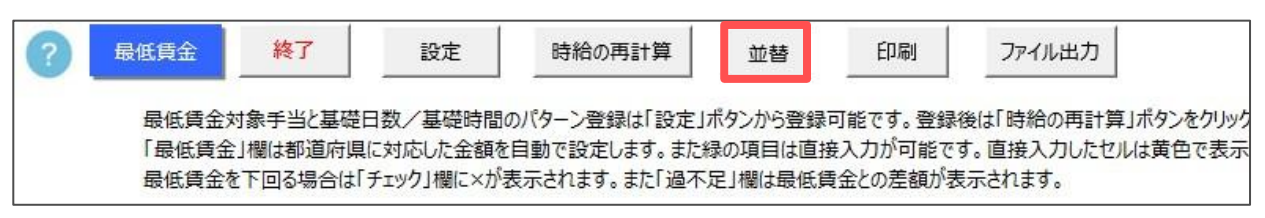

プルダウンより並び替え方法を選択し、「並替」をクリックします。
 各項目の詳細は下部表をご確認ください。

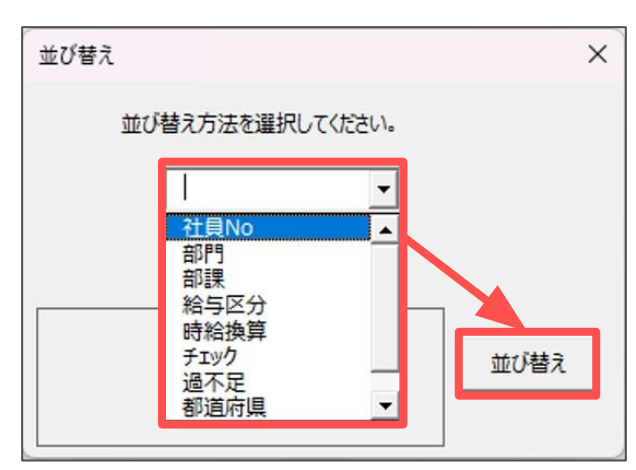

| 項目名  | 説明                                                   | 昇順・降順<br>並び替え |
|------|------------------------------------------------------|---------------|
| 社員No | 社員Noを基準にして昇順または降順で並び替え                               | 0             |
| 部門   | 部門コードの値を基準にして昇順または降順で並び替え<br>※基本項目>部門部課タブ>部門欄の表示順が昇順 | 0             |
| 部課   | 部課コードの値を基準にして昇順または降順で並び替え<br>※基本項目>部門部課タブ>部課欄の表示順が昇順 | 0             |
| 給与区分 | 昇順は「月給→日給→時間給」、<br>降順は「時間給→日給→月給」で並び替え               | 0             |
| 時給換算 | 時給換算した金額を基準にして昇順または降順で並び替え                           | 0             |
| チェック | チェック欄が「×」の社員を先頭に表示                                   | ×             |
| 過不足  | 不足額が多い社員を先頭に表示                                       | ×             |
| 都道府県 | 同じ都道府県の社員をまとめて表示                                     | ×             |
| パターン | 設定した基礎日数・基礎時間のパターンごとに<br>昇順または降順で並び替え                | 0             |

### 5. 計算結果の並替

3. 表示されるメッセージは、「はい」>「OK」の順にクリックします。

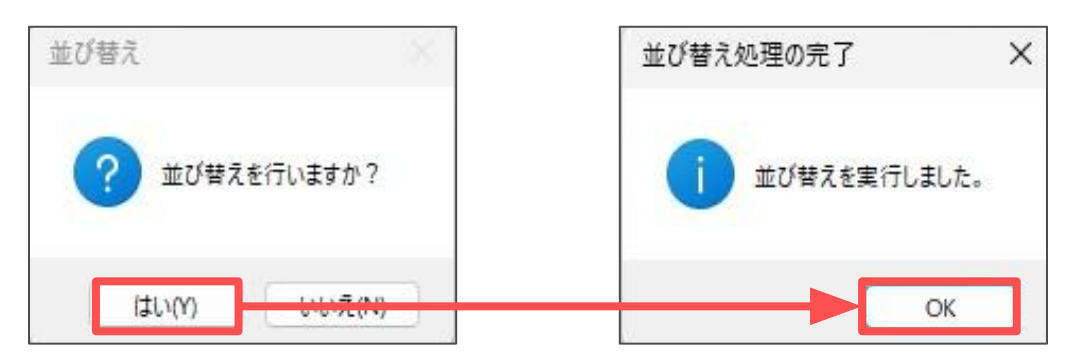

一覧が並び替わっていることを確認してください。
 ※下図は「部課」を昇順で並び替え

| 氏名     | 生年月日      | 年齡               | 勤続年数    | 部門  | 部課   | 給与<br>区分 | 最低賃金<br>対象額 | 時給<br>換算            | 最低<br>賃金 | チェック                    | 過不足   |
|--------|-----------|------------------|---------|-----|------|----------|-------------|---------------------|----------|-------------------------|-------|
| 山田 学   | H7.4.24   | 29               | 4年11ヶ月  | 社員  | 本社   | 月給       | 286,000     | 1,67 <mark>1</mark> | 1,077    |                         | 594   |
| 田口輝美   | S58.1.18  | 41               | 4年6ヶ月   | 社員  | 本社   | 月給       | 256,000     | 1,495               | 1,077    |                         | 418   |
| 近藤 幸太郎 | H6.8.22   | 30               | 2年3ヶ月   | 社員  | 本社   | 月給       | 246,000     | 1,437               | 1,001    |                         | 436   |
| 佐藤 理恵子 | S25.6.26  | 74               | 30年5ヶ月  | 役員  | 小牧支店 | 月給       | 1,500,000   | 8,762               | 1,077    |                         | 7,685 |
| 三浦 和美  | S45.7.20  | 54               | 34年5ヶ月  | 社員  | 小牧支店 | 月給       | 410,000     | 2,395               | 1,077    |                         | 1,318 |
| 坂本 秀樹  | S58.4.25  | 41               | 25年10ヶ月 | 社員  | 小牧支店 | 月給       | 334,000     | 1,951               | 1,077    |                         | 874   |
| 荻原 真一  | S49.2.24  | 50               | 19年4ヶ月  | 社員  | 小牧支店 | 月給       | 278,000     | 1,624               | 1,077    |                         | 547   |
| 一之瀬 綾  | S50.1.5   | 49               | 10年10ヶ月 | 社員  | 小牧支店 | 月給       | 205,000     | 1,197               | 1,077    |                         | 120   |
| 内野 猛   | S50.12.13 | 48               | 7年4ヶ月   | 社員  | 小牧支店 | 月給       | 318,000     | 1,857               | 1,077    | an an an an an an an an | 780   |
| 平井 聡   | H3.5.4    | 33               | 1年0ヶ月   | 社員  | 小牧支店 | 月給       | 220,000     | 1,285               | 1,077    |                         | 208   |
| 志平 小雪  | S60.10.30 | 38               | 14年9ヶ月  | 社員  | 小牧支店 | 月給       | 180,000     | 1,051               | 1,001    |                         | 50    |
| 後藤 純男  | S52.5.12  | 47               | 25年9ヶ月  | 社員  | 小牧支店 | 月給       | 334,000     | 1,951               | 1,163    |                         | 788   |
| 渡邊かおり  | H1.5.19   | 35               | 13年10ヶ月 | パート | 小牧支店 | 時間給      | 1,200       | 1,200               | 1,077    |                         | 123   |
| 高木 政美  | \$55.9.2  | 44               | 31年11ヶ月 | 社員  | 東京支店 | 月給       | 455,000     | 2,658               | 1,163    |                         | 1,495 |
| 西 浩司   | S50.6.17  | <mark>4</mark> 9 | 13年6ヶ月  | 社員  | 東京支店 | 月給       | 286,000     | 1,671               | 1,163    |                         | 508   |

ポイント

「部門」「部課」は、部門・部課コードを基準に昇降順を選択できます。 「基本項目」>「部門部課」タブで表示している順番が「昇順」です。 ※部門部課名を登録する際に、部門・部課コードが自動附番されます。

| 部門名や部課名を登録してください。 |          | 登録方法            |                                   |            |
|-------------------|----------|-----------------|-----------------------------------|------------|
| 部門                | - 10課    | 追加 部門           | または部課名を入力して「追加」をクリ                | かりして下さい。   |
|                   |          | 名称の変更 リスト<br>の変 | から部門又は部課名を選択してから<br>更」をクリックして下さい。 | 名称を変更し、「名称 |
| 追加名称の変更           | 追加 名称の変更 | 登録 デー/<br>録』?   | タを登録・変更した場合はかならず「登<br>をクリックしてください | 登録         |
| 名称の変更             |          | 登録 テーク録』の       | 9を登録・変更した場合はかならす「登<br>をクリックしてください | ·<br>登録    |

# 6. データ出力

最低賃金チェック結果の確認や顧問先へお渡しする資料として、表示している データを印刷またはExcelファイルに出力できます。

### 6.1. 印刷

「印刷」をクリックし、表示されたメッセージを「はい」で進むと、 Excelの既定のプリンタより「最低賃金一覧表」を出力します。 ※既定のプリンタ設定についてはMicrosoft Excelのサポートサイト等をご確認ください。

| 륙  | ·低賃金 終了                            | 5                         | 定           | 時給の再                      | 計算               | 並替                           | 印刷                      | ファイル出                           | 力                |
|----|------------------------------------|---------------------------|-------------|---------------------------|------------------|------------------------------|-------------------------|---------------------------------|------------------|
|    | 最低賃金対象手当<br>「最低賃金」欄は都<br>最低賃金を下回るな | と基礎日数/基<br>道府県に対応し<br>影印刷 | 基礎時間<br>た金額 | 間のパターン登録<br>を自動で設定しま<br>・ | は「設定」ポ<br>ます。また緑 | タンから登録可す<br>の項目は直接入<br>に最低賃金 | とです。登<br>、力が可能<br>との差額が | 録後は「時給の〕<br>です。直接入力<br>が表示されます。 | 再計算」ボタ<br>したセルは黄 |
| No | 氏名                                 | <b>?</b> p                | 刷します。       | ,プリンタの準備はよ                | らしいですか?          | 部課                           | 給与<br>区分                | 最低賃金<br>対象額                     | 時給換算             |
| 01 | 佐藤豊                                |                           |             |                           |                  | 本社                           | 月給                      | 2,500,000                       | 14,603           |
| 02 | 佐藤 理恵子                             |                           |             | はい(Y)                     | いいえ(N)           | 牧支店                          | 月給                      | 1,500,000                       | 8,762            |
| 03 | 佐藤 肇                               | \$35.6.18                 | 64          | 30年5ヶ月                    | 役員               | 本社                           | 月給                      | 210,000                         | 1,227            |

#### <印刷イメージ>

| 社員No   | 氏名     | 生年月日      | 年齢 | 勤続年数    | 部門  | 部課   | 給与区分 | 最低賃金<br>対象額 | 時給<br>換算 | 最低    | チェック | 過不足    | 都道府県 | パターン | 出勤<br>日数 | 出勤<br>時間                              | 時間外     |
|--------|--------|-----------|----|---------|-----|------|------|-------------|----------|-------|------|--------|------|------|----------|---------------------------------------|---------|
| 000001 | 佐藤 豊   | S40.8.1   | 59 | 30年5ヶ月  | 役員  | 本社   | 月給   | 2,500,000   | 14,603   | 1,077 |      | 13,526 | 愛知   | 1    | 20       |                                       | 14602.8 |
| 000002 | 佐藤 理恵子 | S25.6.26  | 74 | 30年5ヶ月  | 役員  | 小牧支店 | 月給   | 1,500,000   | 8,762    | 1,077 | 1    | 7,685  | 愛知   | 1    | 20       |                                       | 8761.68 |
| 000003 | 佐藤 肇   | S35.6.18  | 64 | 30年5ヶ月  | 役員  | 本社   | 月給   | 210,000     | 1,227    | 1,077 |      | 150    | 愛知   | 1    | 20       |                                       | 1226.64 |
| 000004 | 小林 良二  | \$33.1.23 | 66 | 26年5ヶ月  | 役員  | 本社   | 月給   | 485,000     | 2,833    | 1,001 | 8    | 1,832  | 岐阜   | 1    | 20       |                                       | 2832.94 |
| 000005 | 三浦 和美  | S45.7.20  | 54 | 34年5ヶ月  | 社員  | 小牧支店 | 月給   | 410,000     | 2,395    | 1,077 | 1    | 1,318  | 愛知   | 1    | 20       |                                       | 2394.86 |
| 000006 | 高木 政美  | \$55.9.2  | 44 | 31年11ヶ月 | 社員  | 東京支店 | 月給   | 455,000     | 2,658    | 1,163 | Q    | 1,495  | 東京   | 1    | 20       | i i i i i i i i i i i i i i i i i i i | 2657.71 |
| 000007 | 伊勢 順一  | S41.2.1   | 58 | 29年6ヶ月  | 社員  | 本社   | 月給   | 405,000     | 2,366    | 1,077 |      | 1,289  | 愛知   | 1    | 20       |                                       | 2365.65 |
| 000008 | 後藤 純男  | S52.5.12  | 47 | 25年9ヶ月  | 社員  | 小牧支店 | 月給   | 334,000     | 1,951    | 1,163 |      | 788    | 東京   | 1    | 20       |                                       | 1950.93 |
| 000009 | 坂本 秀樹  | S58.4.25  | 41 | 25年10ヶ月 | 社員  | 小牧支店 | 月給   | 334,000     | 1,951    | 1,077 | 1    | 874    | 愛知   | 1    | 20       |                                       | 1950.93 |
| 000012 | 井原 友美  | \$49.3.5  | 50 | 22年4ヶ月  | 社員  | 本社   | 月給   | 320,000     | 1,869    | 1,077 |      | 792    | 愛知   | 1    | 20       |                                       | 1869.16 |
| 000013 | 加古 修   | S42.7.21  | 57 | 20年9ヶ月  | 社員  | 本社   | 月給   | 315,000     | 1,840    | 1,077 | 2    | 763    | 愛知   | 1    | 20       |                                       | 1839.95 |
| 000014 | 荻原 真一  | S49.2.24  | 50 | 19年4ヶ月  | 社員  | 小牧支店 | 月給   | 278,000     | 1,624    | 1,077 |      | 547    | 愛知   | 1    | 20       |                                       | 1623.83 |
| 000015 | 大石 弘文  | S53.4.19  | 46 | 19年8ヶ月  | 社員  | 本社   | 月給   | 265,000     | 1,548    | 1,077 | (e   | 471    | 愛知   | 1    | 20       |                                       | 1547.9  |
| 000016 | 志平 小雪  | S60.10.30 | 38 | 14年9ヶ月  | 社員  | 小牧支店 | 月給   | 180,000     | 1,051    | 1,001 |      | 50     | 岐阜   | 1    | 20       |                                       | 1051.4  |
| 000017 | 渡邊 かおり | H1.5.19   | 35 | 13年10ヶ月 | パート | 小牧支店 | 時間給  | 1,200       | 1,200    | 1,077 |      | 123    | 愛知   | 1    | 18       | 109                                   | 1200    |
| 000018 | 西 浩司   | S50.6.17  | 49 | 13年6ヶ月  | 社員  | 東京支店 | 月給   | 286,000     | 1,671    | 1,163 | 20   | 508    | 東京   | 1    | 20       |                                       | 1670.56 |
| 000019 | 一之瀬 綾  | \$50.1.5  | 49 | 10年10ヶ月 | 社員  | 小牧支店 | 月給   | 205,000     | 1,197    | 1,077 |      | 120    | 愛知   | 1    | 20       |                                       | 1197.43 |
| 000020 | 小柳 雅也  | S59.6.11  | 40 | 8年9ヶ月   | 社員  | 東京支店 | 月給   | 315,000     | 1,840    | 1,163 | 1    | 677    | 東京   | 1    | 20       |                                       | 1839.95 |
| 000021 | 内野 猛   | S50.12.13 | 48 | 7年4ヶ月   | 社員  | 小牧支店 | 月給   | 318,000     | 1,857    | 1,077 |      | 780    | 愛知   | 1    | 20       |                                       | 1857.48 |
| 000022 | 神部 幸子  | H3.4.13   | 33 | 7年1ヶ月   | パート | 東京支店 | 時間給  | 1,100       | 1,100    | 1,163 | ×    | -63    | 東京   | 1    | 16       | 98                                    | 1100    |
| 000023 | 山田 学   | H7.4.24   | 29 | 4年11ヶ月  | 社員  | 本社   | 月給   | 286,000     | 1,671    | 1,077 |      | 594    | 愛知   | 1    | 20       |                                       | 1670.56 |
| 000024 | 田口 輝美  | S58.1.18  | 41 | 4年6ヶ月   | 社員  | 本社   | 月給   | 256,000     | 1,495    | 1,077 | 2    | 418    | 愛知   | 1    | 20       | 3<br>/                                | 1495.33 |
| 000025 | 松元 涼   | H4.4.1    | 32 | 3年5ヶ月   | 社員  | 東京支店 | 月給   | 195,000     | 1,139    | 1,163 | ×    | -24    | 東京   | 1    | 20       |                                       | 1139.02 |
| 000026 | 加藤 晃   | S51.11.29 | 47 | 13年11ヶ月 | 社員  | 本社   | 月給   | 229,000     | 1,338    | 1,077 |      | 261    | 愛知   | 1    |          |                                       |         |
| 000027 | 近藤 幸太郎 | H6.8.22   | 30 | 2年3ヶ月   | 社員  | 本社   | 月給   | 246,000     | 1,437    | 1,001 | 14   | 436    | 岐阜   | 1    | 20       |                                       | 1436.92 |
| 000028 | 平井 聡   | H3.5.4    | 33 | 1年0ヶ月   | 社員  | 小牧支店 | 月給   | 220,000     | 1,285    | 1,077 |      | 208    | 愛知   | 1    | 20       |                                       | 1285.05 |
| 000029 | 山本 一郎  | S28.7.9   | 71 | 18年2ヶ月  | 社員  | 本社   | 月給   | 220,000     | 1,285    | 1,077 | 8    | 208    | 愛知   | 1    |          |                                       |         |
| 000030 | 林杏奈    | S54.7.19  | 45 | 3年0ヶ月   | 社員  | 本社   | 月給   | 300,000     | 1,752    | 1,077 |      | 675    | 愛知   | 1    |          |                                       |         |
| 000010 | 大山 健太郎 | H4.6.26   | 32 | 0年5ヶ月   | 社員  | 東京支店 | 月給   | 280,000     | 1,636    | 1,077 | 8    | 559    | 愛知   | 1    | ·        | 5                                     |         |
| 000011 | 吉村 杏   | H10.10.29 | 25 | 0年3ヶ月   | 社員  | 小牧支店 | 月給   | 300,000     | 1,752    | 1,077 |      | 675    | 愛知   | 1    |          |                                       |         |
| 000031 | 寺島 優子  | S56.8.19  | 43 | 5年4ヶ月   | 社員  | 東京支店 | 月給   | 400,000     | 2,336    | 1,163 |      | 1,173  | 東京   | 1    |          |                                       |         |

最低賃金対象手当・・・基本給 (基礎日数/基礎時間)・・・パターン1(21.4/8)

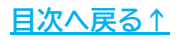

# 6. データ出力

### 6.2. ファイル出力

「ファイル出力」をクリックし、表示されたメッセージを「はい」>「OK」の順に 進むと、デスクトップにファイルが保存されます。 ※ファイル名は「〇〇〇(事業所名)\_最低賃金.xlsx」

| 最   | 低貫金 終了                             | 7 IS                            | 設定                  |                                 | 時給の再計算                     |                                | 印刷                      | ファイルは                          | 出力                 |
|-----|------------------------------------|---------------------------------|---------------------|---------------------------------|----------------------------|--------------------------------|-------------------------|--------------------------------|--------------------|
|     | 最低賃金対象手当<br>「最低賃金」欄は都<br>最低賃金を下回る」 | と基礎日数/基<br>道府県に対応し<br>易合は「チェック」 | 基礎時間<br>た金額<br>欄に×カ | 間のパターン登録<br>を自動で設定し<br>が表示されます。 | は「設定」ボ<br>はす。また緑<br>また「過不足 | タンから登録可能<br>の項目は直接入<br>」欄は最低賃金 | 能です。登<br>、力が可能<br>との差額が | 録後は「時給の<br>です」直接入力<br>がそ示されます。 | 再計算」ボタン<br>したセルは黄作 |
|     |                                    | ファイル出力                          |                     |                                 |                            |                                | $\times$                |                                | 202                |
| No  | 氏名                                 | ? FZ                            | フトップに<br>いですか       | 「事業所名_最低資<br>\2                 | 重金.xlsx」でファ                | イル出力します                        | 合与<br>≅分                | 最低賃金<br>対象額                    | 時給<br>換算           |
| 001 | 佐藤豊                                | -                               | 00.090              |                                 |                            |                                | 月給                      | 2,500,000                      | 14,603             |
| 002 | 佐藤 理恵子                             |                                 |                     |                                 |                            |                                | 月給                      | 1,500,000                      | 8,762              |
| 003 | 佐藤 肇                               | 5                               |                     |                                 | はい(Y)                      | いいえ(N)                         | 月給                      | 210,000                        | 1,227              |
| 004 | 小林良二                               | S33.1.23                        | 66                  | 26年5ヶ月                          | 役貝                         | 本社                             | 月給                      | 485,000                        | 2,833              |

#### <出力イメージ>

| 1  | 3      | 4      | 5          | 6  | 7       | 8    | 9    | 10         | 11          | 12     | 13    | 14   | 15     | 16   | 17   | 18    | 19           | 20 ::      | 2 27   | 28 29   |   | 30 3 | 1 | 32 | 33 | 34 | 35 |
|----|--------|--------|------------|----|---------|------|------|------------|-------------|--------|-------|------|--------|------|------|-------|--------------|------------|--------|---------|---|------|---|----|----|----|----|
| 1  |        |        |            |    |         |      |      |            |             |        |       |      |        |      |      |       |              |            |        |         |   |      |   |    |    |    |    |
| 2  |        |        |            |    |         |      |      |            |             |        |       |      |        |      |      |       |              |            | 最低賃金対抗 | 新手当 基本総 | ŝ |      |   |    |    |    |    |
| 3  |        |        |            |    |         |      |      |            |             |        |       |      |        |      |      |       |              |            |        |         |   |      |   |    |    |    |    |
| 4  |        |        |            |    |         |      |      |            |             |        |       |      |        |      |      |       |              |            | パターン・  | → 1     |   | 2 3  |   | 4  | 5  |    |    |
| 5  |        |        |            |    |         |      |      |            |             |        |       |      |        |      |      | 参考データ | (支払日:2       | 024/09/30) | 基礎日    | 款 21.4  | 4 |      | _ |    |    |    |    |
| 5  |        |        |            |    |         |      |      |            |             | 202    | 4任度   |      |        |      |      |       |              |            | 基礎時間   | 8 8     |   |      |   |    |    |    |    |
| 7  |        |        |            | -  |         |      | -    | 20 -       | BITAA       | ****   |       |      |        |      | -    |       |              | AT REAL    |        |         |   |      |   |    |    |    |    |
| 3  | 社員No   | 氏名     | 生年月日       | 年齡 | 動統年数    | #6P9 | 部課   | 11日今<br>区分 | 服低與玉<br>対象額 | 時間     | - 現代  | チェック | 過不足    | 都道府県 | パターン | 日数    | (出版)<br>8本88 | 時間外        |        |         |   |      |   |    |    |    |    |
| 2  | 000001 | 佐藤豊    | S40.8.1    | 59 | 30年5ヶ月  | 役員   | 本社   | 月給         | 2,500,000   | 14,603 | 1,077 |      | 13,526 | 愛知   | 1    | 20    | PO TRU       | 14602.8    |        |         |   |      |   |    |    |    |    |
| 0  | 000002 | 佐藤 理恵子 | S25.6.26   | 74 | 30年5ヶ月  | 役員   | 小牧支店 | 月給         | 1,500,000   | 8,762  | 1,077 |      | 7,685  | 愛知   | 1    | 20    |              | 8761.68    |        |         |   |      |   |    |    |    |    |
| 1  | 000003 | 佐藤 肇   | \$35.6.18  | 64 | 30年5ヶ月  | 役員   | 本社   | 月給         | 210,000     | 1,227  | 1,077 |      | 150    | 愛知   | 1    | 20    |              | 1226.64    |        |         |   |      |   |    |    |    |    |
| 2  | 000004 | 小林 良二  | \$33.1.23  | 66 | 26年5ヶ月  | 役員   | 本社   | 月給         | 485,000     | 2,833  | 1,001 |      | 1,832  | 岐阜   | 1    | 20    |              | 2832.94    |        |         |   |      |   |    |    |    |    |
| 3  | 000005 | 三浦 和美  | \$45.7.20  | 54 | 34年5ヶ月  | 社員   | 小牧支店 | 月給         | 410,000     | 2,395  | 1,077 |      | 1,318  | 愛知   | 1    | 20    |              | 2394.86    |        |         |   |      |   |    |    |    |    |
| .4 | 000006 | 高木 政美  | \$55.9.2   | 44 | 31年11ヶ月 | 社員   | 東京支店 | 月給         | 455,000     | 2,658  | 1,163 |      | 1,495  | 東京   | 1    | 20    |              | 2657.71    |        |         |   |      |   |    |    |    |    |
| 5  | 000007 | 伊勢 順一  | \$41.2.1   | 58 | 29年6ヶ月  | 社員   | 本社   | 月給         | 405,000     | 2,366  | 1,077 |      | 1,289  | 愛知   | 1    | 20    |              | 2365.65    |        |         |   |      |   |    |    |    |    |
| .6 | 000008 | 後藤 純男  | \$52.5.12  | 47 | 25年9ヶ月  | 社員   | 小牧支店 | 月給         | 334,000     | 1,951  | 1,163 |      | 788    | 東京   | 1    | 20    |              | 1950.93    |        |         |   |      |   |    |    |    |    |
| 7  | 000009 | 坂本 秀樹  | \$58.4.25  | 41 | 25年10ヶ月 | 社員   | 小牧支店 | 月給         | 334,000     | 1,951  | 1,077 |      | 874    | 愛知   | 1    | 20    |              | 1950.93    |        |         |   |      |   |    |    |    |    |
| .8 | 000012 | 井原 友美  | \$49.3.5   | 50 | 22年4ヶ月  | 社員   | 本社   | 月給         | 320,000     | 1,869  | 1,077 |      | 792    | 愛知   | 1    | 20    |              | 1869.16    |        |         |   |      |   |    |    |    |    |
| .9 | 000013 | 加古 修   | \$42.7.21  | 57 | 20年9ヶ月  | 社員   | 本社   | 月給         | 315,000     | 1,840  | 1,077 |      | 763    | 愛知   | 1    | 20    |              | 1839.95    |        |         |   |      |   |    |    |    |    |
| 10 | 000014 | 荻原 真一  | \$49.2.24  | 50 | 19年4ヶ月  | 社員   | 小牧支店 | 月給         | 278,000     | 1,624  | 1,077 |      | 547    | 愛知   | 1    | 20    |              | 1623.83    |        |         |   |      |   |    |    |    |    |
| 11 | 000015 | 大石 弘文  | \$53.4.19  | 46 | 19年8ヶ月  | 社員   | 本社   | 月給         | 265,000     | 1,548  | 1,077 |      | 471    | 愛知   | 1    | 20    |              | 1547.9     |        |         |   |      |   |    |    |    |    |
| 2  | 000016 | 志平 小雪  | S60.10.30  | 38 | 14年9ヶ月  | 社員   | 小牧支店 | 月給         | 180,000     | 1,051  | 1,001 |      | 50     | 岐阜   | 1    | 20    |              | 1051.4     |        |         |   |      |   |    |    |    |    |
| 13 | 000017 | 渡邊 かおり | H1.5.19    | 35 | 13年10ヶ月 | パート  | 小牧支店 | 時間給        | 1,200       | 1,200  | 1,077 |      | 123    | 愛知   | 1    | 18    | 109          | 1200       |        |         |   |      |   |    |    |    |    |
| 4  | 000018 | 西 浩司   | \$50.6.17  | 49 | 13年6ヶ月  | 社員   | 東京文店 | 月給         | 286,000     | 1,671  | 1,163 |      | 508    | 東京   | 1    | 20    |              | 1670.56    |        |         |   |      |   |    |    |    |    |
| 15 | 000019 | 一之瀨綾   | \$50.1.5   | 49 | 10年10ヶ月 | 社員   | 小牧支店 | 月給         | 205,000     | 1,197  | 1,077 |      | 120    | 愛知   | 1    | 20    |              | 1197.43    |        |         |   |      |   |    |    |    |    |
| 6  | 000020 | 小柳 雅也  | \$59.6.11  | 40 | 8年9ヶ月   | 社員   | 東京支店 | 月給         | 315,000     | 1,840  | 1,163 |      | 677    | 東京   | 1    | 20    |              | 1839.95    |        |         |   |      |   |    |    |    |    |
| 7  | 000021 | 内野 猛   | \$50.12.13 | 48 | 7年4ヶ月   | 社員   | 小牧支店 | 月給         | 318,000     | 1,857  | 1,077 |      | 780    | 愛知   | 1    | 20    |              | 1857.48    |        |         |   |      |   |    |    |    |    |
| 18 | 000022 | 神部 幸子  | H3.4.13    | 33 | 7年1ヶ月   | パート  | 東京支店 | 時間給        | 1,100       | 1,100  | 1,163 | ×    | -63    | 東京   | 1    | 16    | 98           | 1100       |        |         |   |      |   |    |    |    |    |
| 19 | 000023 | 山田 学   | H7.4.24    | 29 | 4年115月  | 社員   | 本社   | 月給         | 286,000     | 1,671  | 1,077 |      | 594    | 愛知   | 1    | 20    |              | 1670.56    |        |         |   |      |   |    |    |    |    |
| 10 | 000024 | 田口 鎌美  | S58.1.18   | 41 | 4年6ヶ月   | 社員   | 本社   | 月給         | 256,000     | 1,495  | 1,077 |      | 418    | 愛知   | 1    | 20    |              | 1495.33    |        |         |   |      |   |    |    |    |    |
| 1  | 000025 | 松元 涼   | H4.4.1     | 32 | 3年5ヶ月   | 社員   | 東京支店 | 月給         | 195,000     | 1,139  | 1,163 | ×    | -24    | 東京   | 1    | 20    |              | 1139.02    |        |         |   |      |   |    |    |    |    |
| 12 | 000026 | 加藤 晃   | \$51.11.29 | 47 | 13年11ヶ月 | 社員   | 本社   | 月給         | 229,000     | 1,338  | 1,077 |      | 261    | 愛知   | 1    |       |              |            |        |         |   |      |   |    |    |    |    |
| 13 | 000027 | 近藤 幸太郎 | H6.8.22    | 30 | 2年3ヶ月   | 社員   | 本社   | 月給         | 246,000     | 1,437  | 1,001 |      | 436    | 岐阜   | 1    | 20    |              | 1436.92    |        |         |   |      |   |    |    |    |    |
| 14 | 000028 | 平井 聡   | H3.5.4     | 33 | 1年0ヶ月   | 社員   | 小牧支店 | 月給         | 220,000     | 1,285  | 1,077 |      | 208    | 愛知   | 1    | 20    |              | 1285.05    |        |         |   |      |   |    |    |    |    |

ポイント

「ファイル出力」は、ソフトの画面を別のExcelファイルへ出力します。 出力したファイルは、適宜加工してご活用いただけます。

<u>目次へ戻る↑</u>

# 7. 「最低賃金」の終了/保存

「終了」をクリックし「保存して終了」・「保存のみ(終了しません)」・ 「保存しないで終了」のいずれかを選択し、「OK」をクリックします。 それぞれの保存内容および操作後の動作については下部表をご確認ください。

| ? 最    | 氏貢金 終                             | 7     | 設定 時給の再                                 | 計算              | 並替                    | 印刷                                   | 7ァイルお                          | 出力                |
|--------|-----------------------------------|-------|-----------------------------------------|-----------------|-----------------------|--------------------------------------|--------------------------------|-------------------|
|        | 最低賃金対象手当<br>「最低賃金」欄は都<br>最低賃金を下回る | む 基 礎 | 日数/基礎時間のパターン登録<br>【に対応した金額を自動で設定し<br>終了 | は「設定」<br>ます。またお | ポタンから登録可能<br>緑の項目は直接入 | 能です。登<br>、力が可能<br>× <sup>)</sup> 差額が | 録後は「時給の<br>です。直接入力<br>が表示されます。 | 再計算」ポタン<br>したセルは黄 |
|        |                                   |       | 6 保友1.7级了                               |                 |                       |                                      |                                | 202               |
| 計目No   | 千名                                | 4     | (MITUCAL)                               |                 |                       | 合与                                   | 最低賃金                           | 時給                |
| LIANO  | 1-0-1                             | 1     | ○ 保存のみ(終了しません)                          |                 | ОК                    | 区分                                   | 対象額                            | 換算                |
| 000001 | 佐藤 豊                              | S     |                                         |                 |                       | 月給                                   | 2,500,000                      | 14,603            |
| 000002 | 佐藤 理恵子                            | S2    | ○ 保存しないで終了                              |                 |                       | 月給                                   | 1,500,000                      | 8,762             |
| 000003 | 佐藤 肇                              | S:    |                                         |                 |                       | 月給                                   | 210,000                        | 1,227             |
| 000004 | 小林 良二                             | S     |                                         | _               |                       | 一月給                                  | 485,000                        | 2,833             |
| 000005 | 三浦 和美                             | S4    | 「保存して終」」を選択した場合                         | デーント            |                       | 月給                                   | 410,000                        | 2,395             |
| 000006 | 高木 政美                             | S     | シートの「最低賃金」「都道府」                         | 見」、「パタ          | ーン」の                  | 月給                                   | 455,000                        | 2,658             |
| 000007 | 伊勢 順一                             | S     | 項目を保存します。                               |                 | . <del>.</del>        | 月給                                   | 405,000                        | 2,366             |
| 000008 | 後藤 純男                             | S     | ※1 取取良金刈黍額」は休仔の                         | リメリ 感代クト (      | 90                    | 月給                                   | 334,000                        | 1,951             |
| 000009 | 坂本 秀樹                             | S     | 次回起動時は保存したデータを                          | 参照します           | ŧ.                    | 月給                                   | 334,000                        | 1,951             |
| 000012 | 井原 友美                             | S     |                                         |                 | -1/2                  | 月給                                   | 320,000                        | 1,869             |
| 000040 | <u>+n+ 14</u>                     | -     |                                         | +1 a            |                       |                                      | 045 000                        | 1 0 4 0           |

| 項目名          | 内容                                                                                                    |
|--------------|----------------------------------------------------------------------------------------------------|
| 保存して終了       | 設定フォームから登録した<br>「最低賃金対象手当」「各パターン」と<br>シート上の「最低賃金」「都道府県」「パターン」を<br>保存し、最低賃金ファイルを終了します。<br>次回起動時は保存したデータを参照します。<br>※「最低賃金対象額」欄は保存されません。<br>次回起動時に「最低賃金対象額」は登録されている基本給<br>および最低賃金対象手当を読み込み、時給換算額を算出します。 |
| 保存のみ(終了しません) | 設定フォームから登録した<br>「最低賃金対象手当」「各パターン」<br>シート上の「最低賃金」「都道府県」「パターン」の<br>保存のみをおこないます。<br>※「最低賃金対象額」欄は保存されません。                                                                                                |
| 保存しないで終了     | 各種設定は保存されません。<br>次回起動時は初期値を読み込みます。                                                                                                    |

#### 発行元 株式会社セルズ

本マニュアルに記載された内容は予告なく変更されることがあります。 本マニュアルに掲載した画面表示、説明図などは、実際のものとは一部異なる場合があり ますのでご了承ください。

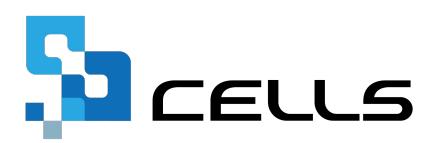